МИНИСТЕРСТВО ОБРАЗОВАНИЯ И НАУКИ РОССИЙСКОЙ ФЕДЕРАЦИИ

САНКТ-ПЕТЕРБУРГСКИЙ НАЦИОНАЛЬНЫЙ ИССЛЕДОВАТЕЛЬСКИЙ УНИВЕРСИТЕТ ИНФОРМАЦИОННЫХ ТЕХНОЛОГИЙ, МЕХАНИКИ И ОПТИКИ

ИНСТИТУТ ХОЛОДА И БИОТЕХНОЛОГИЙ

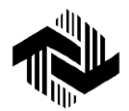

Е.Б. Петрунина

# ЛАБОРАТОРНЫЕ РАБОТЫ ПО ТЕМЕ «ОСНОВЫ HTML»

Учебно-методическое пособие

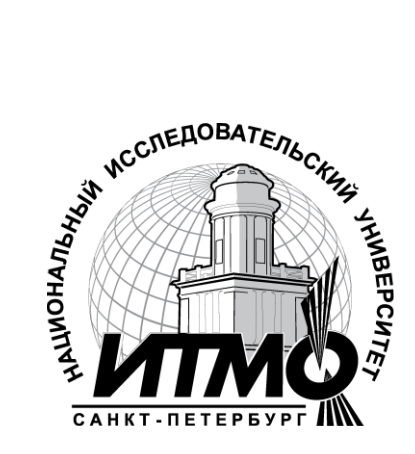

Санкт-Петербург 2013

УДК 681.3

**Петрунина Е.Б.** Лабораторные работы по теме «Основы HTML»: Учеб.-метод. пособие. – СПб.: НИУ ИТМО; ИХиБТ, 2013. – 27 с.

Приведены задания для цикла лабораторных работ по теме «Основы HTML» (дисциплина «Информатика»), которые позволяют последовательно освоить средства стандарта HTML, являющегося основой для составления документов, публикующихся в WEB-службе. Даны сводные таблицы тегов и их атрибутов.

Учебно-методическое пособие предназначено для студентов всех направлений (бакалавриат) очной формы обучения.

#### Рецензент: кандидат техн. наук, проф. А.В. Зайцев

#### Рекомендовано к печати редакционно-издательским советом Института холода и биотехнологий

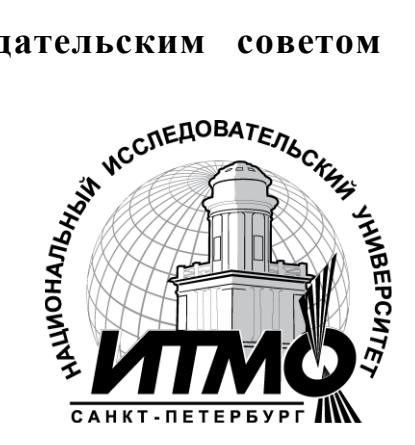

В 2009 году Университет стал победителем многоэтапного конкурса, в результате которого определены 12 ведущих университетов России, которым присвоена категория «Национальный исследовательский университет». Министерством образования и науки Российской Федерации была утверждена программа его развития на 2009–2018 годы. В 2011 году Университет получил наименование «Санкт-Петербургский национальный исследовательский университет информационных технологий, механики и оптики».

© Санкт-Петербургский национальный исследовательский университет информационных технологий, механики и оптики, 2013

© Петрунина Е.Б., 2013

Стандарт HTML является основой для составления документов, публикующихся в WEB-службе. Гиперссылки и ряд других средств этого языка часто используют при создании документов коллективного пользования в корпоративных сетях. Цикл лабораторных работ, приведенных в данных методических указаниях, позволяет постепенно освоить приемы использования основных группы тегов, которые применяют для оформления WEB-страниц.

В Приложении приведены краткие сведения по основным тегам и атрибутам. Они могут быть полезны как справочник при самостоятельном программировании или корректировке документов, созданных стандартными редакторами. Подробное описание тегов, применяемых в лабораторных работах, приведено в учебно-методическом пособии [1]. Более полное изложение HTML-стандарта приведено, например, в интернет-источниках [2–4].

## ЛАБОРАТОРНАЯ РАБОТА № 1

## Форматирование текста в HTML-документах

## Задание

Составить свое резюме по следующему плану (в общей сложности около десяти строчек). Вместо многоточий и пояснений в скобках вставить свои данные:

Я, … (ФИО), родился … (дата и год рождения) в городе … (место, где родились). В 20… году окончил … школу (лицей, гимназию) с углубленным изучением …, средний балл аттестата …, сумма баллов по ЕГЭ … В 20… году поступил на факультет … ИХиБТ НИУ ИТМО. Средний балл по первым сессиям (аттестациям) … В свободное от учебы время увлекаюсь … (перечислить не менее трех увлечений помимо учебы). Мои приятели в группе: …(перечислить не менее трех фамилий из группы).

## Выполнение

<u>I. Прочтите общие сведения о языке HTML</u> ([1] п.п. 1.1, 1.2).

<u>II. Подготовьте бланк для HTML-кода Вашего резюме.</u> Для этого следует:

1) выполнить команду Пуск  $\rightarrow$  Программы  $\rightarrow$  Стандартные  $\rightarrow$  Блокнот  $\rightarrow$  Файл  $\rightarrow$  Сохранить как...;

2) в окне Сохранение документа открыть папку своей группы. В поле Имя стереть стандартный шаблон \*.txt и ввести Резюме Фамилия.htm (вместо Фамилия, естественно, должна стоять Ваша фамилия), нажать кнопку Сохранить. Если все сделано правильно, то в папке Вашей группы появится этот файл со значком обозревателя, в противном случае – со значком блокнота. Тогда следует удалить созданный файл и повторить все снова;

3) открыть созданный файл и в окне программы Explorer выполнить команду Вид → Просмотр HTML-кода. Программа Explorer откроет созданный Вами блокнот.

III. Введите в созданный документ стандартные теги:

<HTML> <HEAD> </HEAD> <BODY> </BODY> </HTML>

Теги набираются в английском регистре. Для ускорения и облегчения набора желательно активно пользоваться командами копирования и переноса информации. Подробнее об этих тегах см. [1] п. 1.5.

<u>IV. Внутри контейнера <BODY> напечатайте свое резюме</u>. Выполните команду Файл → Сохранить.

<u>V. Посмотрите, как выглядит набранный текст без «украшательств».</u> Для этого следует открыть созданный файл из папки своей группы, затем сжать размеры окна Explorer.

Обратите внимание на информацию в заголовке окна Explorer и в поле Адрес, а также на то, как компонуются строки текста при изменении размеров окна, в которое он выдается.

<u>Вывод.</u> Explorer компонует строки документа в своем окне, не обращая внимание на их компоновку в исходном коде. Он самостоятельно компонует документ так, чтобы его можно было читать без горизонтальной полосы прокрутки. Поэтому при записи кода в блокноте можно клавишей <ENTER> свободно разрывать длинные строки и вставлять пустые строки между смысловыми частями документа так, чтобы было удобно просматривать именно код, а не его отображение в окне Explorer.

<u>VI. Проведите первую коррекцию кода</u>. Для этого следует:

1) не закрывая Explorer, перейти в окно Блокнота;

2) вставить в контейнер <HEAD> ...</HEAD> контейнер

<TITLE> Резюме ФИО </TITLE>

(вместо ФИО, естественно, должна стоять Ваша фамилия);

- 3) выполнить команду Файл -> Сохранить;
- 4) перейти в окно Explorer;
- 5) нажать кнопку Обновить.

Посмотрите, как повлиял тег <TITLE> на информацию в заголовке Explorer. Подробнее об этих тегах см. [1] п. 1.5.

<u>VII. Проведите вторую коррекцию кода</u>. Для этого следует:

1) не закрывая обозреватель, перейти в окно Блокнота;

2) в открывающий тег <BODY> вставить атрибуты TEXT и BGCOLOR, значения цветов выбрать самим. Подробнее об этих атрибутах см. [1] п. 1.5;

3) выполнить Файл → Сохранить;

- 4) перейти в окно Explorer;
- 5) нажать кнопку Обновить.

Посмотрите, как изменился вид информации в окне Explorer.

Если какой-то атрибут «не сработал», значит, допущены ошибки в написании английских слов или пропущены пробелы между атрибутами. Следует найти ошибки и повторить цикл коррекции кода.

Итак, один цикл коррекции кода включает следующие действия: внесение и сохранение исправлений в окне блокнота, переход в окно Explorer и обновление его информации кнопкой Обновить или командой Вид  $\rightarrow$  Обновить. В дальнейших пунктах инструкции будут просто указываться изменения, которые следует внести в код, а все остальные действия перечисляться не будут.

<u>VIII. Проведите третью коррекцию кода.</u> Для этого следует:

1) после раздела «ФИО, где и когда родился», поставить тег абзаца <P>;

2) после раздела «какую школу кончил, средний балл аттестата, сумма баллов по ЕГЭ» – тег разрыва строки <BR>; 3) перед разделом «увлечения помимо учебы» вставить в код тег горизонтальной линии <HR>.

Подробнее об этих тегах см. [1] п. 1.7.

Посмотрите через Explorer, в чем разница действий тегов <P> и <BR>, как действует тег <HR> со значениями атрибутов по умолчанию.

<u>Вывод.</u> Оба тега, <P> и <BR>, переводят курсор к началу следующей строки и начинают ее от левого края экрана без абзацного отступа. Но тег <P> в отличие от <BR> резервирует вертикальный интервал между абзацами, и это облегчает просмотр текста в тех случаях, когда предыдущий абзац кончается близко к правому края экрана.

<u>IX. Оформите линию нестандартным способом</u>. Для этого следует внести в тег <HR> атрибуты длины, толщины, цвета и выравнивания линии (см. [1] п. 1.7). Задайте длину 20–50 % от ширины окна, выравнивание по центру, толщину 4–10 пикселей, цвет – любой.

Посмотрите через Explorer, как действуют атрибуты на линию, созданную тегом <HR>.

Х. Измените вид шрифтов в разных частях резюме. Для этого следует контейнером <H1> выделить свою фамилию, контейнером <l> – город, где Вы родились, контейнером <H6> – информацию о школе, контейнером <FONT> с атрибутами SIZE=7 COLOR=RED – информацию о факультете, контейнером <FONT> с атрибутами SIZE=1 COLOR=GREEN – информацию о приятелях, контейнером <B> выделить какое-нибудь увлечение. Подробнее об этих тегах см. [1] п. 1.6.

Посмотрите через Explorer, как действуют эти теги.

<u>XI. Оформите часть текста в виде списка</u>. Для этого следует контейнером <OL> выделить блок об увлечениях, разбить его на пункты тегами <LI> (подробнее см. [1] п. 1.8). Аналогично контейнером <UL> и тегами <LI> оформить в виде маркированного списка перечень Ваших приятелей.

Посмотрите, как выглядят стандартные списки.

<u>XII. Измените нумерацию в списке</u>. Для этого с помощью атрибутов TYPE и START поменяйте нумерацию в списке увлечений (подробнее см. [1] п. 1.8). Посмотрите, как изменится стандартный нумерованный список при новых атрибутах.

## ЛАБОРАТОРНАЯ РАБОТА № 2

## Создание таблиц в HTML-документах

#### Задание

Создать HTML-документ, в котором представлены сведения о гостиницах для размещения участников некоторой конференции. Эти сведения оформить в виде таблицы:

| Название    | Адрес                     | Тип номера            | Цена за день |
|-------------|---------------------------|-----------------------|--------------|
| Центральная | Пр. Мира, д. 4            | Люкс одномест-<br>ный | \$150        |
|             |                           | Люкс двухмест-        | \$250        |
|             |                           | НЫЙ                   |              |
|             |                           | Одноместный           | \$80         |
| Спортивная  | Бульвар Профсоюзов, д. 15 | Одноместный           | \$50         |
|             |                           | Двухместный           | \$80         |
| Вокзальная  | Привокзальная пл., д. 3   | Четырехместный        | \$50         |

## Характеристики гостиниц

#### Выполнение

I. Подготовьте бланк для HTML-документа. Для этого следует:

1) выполнить команду Пуск → Программы → Стандартные → Блокнот → Файл → Сохранить как...;

2) в окне Сохранение документа открыть папку своей группы. В поле Имя ввести Таблица Фамилия.htm (вместо Фамилия, естественно, должна стоять Ваша фамилия), нажать кнопку Сохранить. Если все сделано правильно, то в папке Вашей группы появится этот файл со значком обозревателя, в противном случае – со значком блокнота. Тогда следует удалить созданный файл и повторить все снова;

3) откройте созданный файл и в окне программы EXPLORER выполните команду Вид → Просмотр HTML-кода. Программа Explorer откроет созданный Вами блокнот.

II. Введите в созданный документ стандартные теги:

<HTML> <HEAD> <TITLE> Таблица ФИО </TITLE> </HEAD> <BODY> </BODY> </HTML>

Вместо ФИО в контейнере <TITLE>, естественно, должна стоять Ваша фамилия. Теги набираются в английском регистре. Для ускорения и облегчения набора желательно активно пользоваться командами копирования и переноса информации. Подробнее об этих тегах см. [1] п. 1.5.

<u>III. Внутри контейнера <BODY> вставьте скелетные теги таб-</u> <u>лицы</u> (см. [1] п. 1.10):

> <TABLE> <CAPTION> Характеристики гостиниц </CAPTION>

</TABLE>

*Отформатируйте заголовок таблицы* (см. лабораторную работу № 1).

<u>IV. Заполните первую строку таблицы</u>. Каждую строку таблицы следует оформлять внутри контейнера <TR>, который вкладывается между тегами </CAPTION> и </TABLE>. Первая строка содержит названия столбцов, для ячеек используйте контейнеры <TH> ... </TH>. Окончательно контейнер первой строки выглядит так:

<TR>

<TH> Название </TH> <TH> Адрес </TH>

<TH> Тип номера </TH> <TH> Цена за день </TH> </TR>

<u>Замечание</u>. Для облегчения набора текста можно сначала ввести только первый контейнер <TH> Название </TH>, затем скопировать его три раза и в копиях заменить только текст внутри контейнера.

<u>V. Заполните вторую строку таблицы</u>. Контейнер второй строки должен располагаться после контейнера первой строки. С этой строки начинается содержание таблицы, для ее ячеек используйте контейнеры <TD> ... </TD>. Первая и вторая ячейки по высоте занимают 3 строки таблицы. Чтобы объединить их, добавьте в их контейнеры атрибуты ROWSPAN=3. При наборе здесь тоже удобно пользоваться копированием контейнера первой ячейки, а для третьей и четвертой ячеек просто удалить не нужный им атрибут ROWSPAN=3. Окончательно контейнер второй строки выглядит так:

> <TR> <TD ROWSPAN=3> Центральная </TD> <TD ROWSPAN=3> Пр. Мира, д. 4</TD> <TD> Люкс одноместный </TD> <TD> \$150 </TD> </TR>

<u>VI. Заполните третью строку таблицы</u>. Контейнер третьей строки должен располагаться после контейнера второй строки. Для ячеек по-прежнему используйте контейнеры **<TD>** ... **</TD>**. Первая и вторая ячейки входят в объединенные раньше блоки, их объявлять не надо. А третья и четвертая ячейки содержат новую информацию. Скопируйте контейнеры третьей и четвертой ячеек из второй строки и поменяйте в них содержимое. Окончательно контейнер этой строки выглядит так:

<TR> <TD> Люкс двухместный </TD> <TD> \$250 </TD> </TR>

<u>VII. Аналогично п. VI создайте четвертую строку</u>. Сохраните документ и посмотрите его через **Explorer**. В таблице пока нет разлиновки, но, если все сделано правильно, структура расположения информации должна просматриваться. Если нет – исправляйте ошибки.

<u>VIII. Добавьте в таблицу сведения о гостинице «Спортивная»</u>. Они располагаются в пятой и шестой строках. Похожие строки находятся во второй и третьей строках таблицы, и теги, создающие их, уже сформированы. Скопируйте теги из второй и третьей строк соответственно в контейнеры пятой и шестой строк, замените содержание ячеек. Так как здесь первая и вторая ячейки по высоте занимают только 2 строки, поменяйте значение атрибута ROWSPAN. Получаем для новых строк:

<TR> <TD ROWSPAN=2> Спортивная </TD> <TD ROWSPAN=2> Бульвар Профсоюзов, д. 15 </TD> <TD> одноместный </TD> <TD> \$50 </TD> </TR> <TR> <TD> двухместный </TD> <TD> \$80 </TD> </TR>

<u>IX. Добавьте в таблицу сведения о гостинице «Вокзальная»</u>. Они располагаются в седьмой строке. В ней нет объединения ячеек, все четыре ячейки содержат новую информацию. Можно скопировать теги второй строки, убрать в них атрибуты ROWSPAN и просто заменить информацию в контейнерах ячеек:

> <TR> <TD > Вокзальная </TD> <TD> Привокзальная пл., д. 3 </TD> <TD> Четырехместный </TD> <TD> \$50 </TD> </TR>

Сохраните документ и посмотрите его через Explorer.

<u>Х. Форматирование таблицы</u>. Добавьте в тег <TABLE> атри-BORDER=3, WIDTH=70%, ALIGN=CENTER, BGCOбуты LOR=YELLOW, BORDERCOLOR=MAROON (можно взять свои значения атрибутов). Посмотрите через Explorer, как действуют таблицы. вид атрибуты на Добавьте атрибут эти CELLSPACING=0, потом измените его на CELLSPACING=10. Посмотрите через Explorer, определите, за что отвечает этот атрибут. Подробнее см. [1] п. 1.10 и Приложение.

<u>XI. Форматирование ячеек</u>. Выделите сведения, относящиеся к разным гостиницам, разной заливкой. Выровняйте по центру ячеек цены номеров. Необходимые для этого сведения – в [1] п. 1.10 и Приложении.

# ЛАБОРАТОРНАЯ РАБОТА № 3

## Подключение дополнительных файлов к HTML-документу

#### Задание

1) В документ Таблица Фамилия.htm (лабораторная работа № 2) вставить:

– файл-картинку в виде фона для одной ячейки таблицы, затем для таблицы в целом, затем для документа в целом;

– после таблицы вставить гиперссылку на администратора конференции.

2) В документ Резюме Фамилия.htm вставить:

 – файл с изображением Вашего логотипа, проверить разные варианты обтекания изображения текстом;

– добавить список гиперссылок на файлы документов разных типов.

## Выполнение

<u>I. Подготовьте необходимые для работы файлы</u>. Для этого нужно:

1) выполнить команду Пуск → Найти → Файлы и папки...;

2) в поле Имя ввести маску поиска \*.jpg, в поле Где искать выбрать диск С:, нажать кнопку Найти;

3) в протоколе поиска выбрать и скопировать в каталог своей группы три файла с изображениями пейзажей (желательно разной тональности) и один, который будет играть роль Вашего логотипа;

4) в папке своей группы создать новую папку с именем Сайт Фамилия (команда Файл → Создать → Папку);

5) открыть в папке своей группы файл с таблицей из лабораторной работы №2;

6) в окне Explorer выполнить команду Вид  $\rightarrow$  Показать код HTML.

<u>II. Создайте фон в разных частях документа</u>. Для этого нужно:

1) в открывающий тег какой-нибудь ячейки таблицы вставить атрибут BACKGROUND="имя файла-пейзажа с расширением". В результате тег должен выглядеть примерно так:

<TD BACKGROUND="море.jpg">

2) сохранить код с исправлением и посмотреть, как он выглядит, в окне Explorer.

В ячейке в виде фона отображен левый верхний угол картинки;

3) скопировать атрибут BACKGROUND="..." в открывающий тег <TABLE>, заменить название файла на файл другого пейзажа. Сохранить код с исправлением и посмотреть, как он выглядит, в окне Explorer.

Теперь вся таблица изображается на фоне второй картинки, а в ячейке по-прежнему сохраняется предыдущий фон;

4) скопировать атрибут BACKGROUND="..." в открывающий тег <BODY>, заменить название файла на файл третьего пейзажа. Сохранить код с исправлением и посмотреть, как он выглядит, в окне Explorer.

Фон, указанный в <BODY>, заполняет все окно Explorer, а фон, заказанный во внутренних тегах, распространяется только на область их действия. Вывод: внутренние назначения заменяют внешние. Подробнее об этом см. [1] п. 1.11.

<u>III. Проанализируйте способы указания адресов нужных фай-</u> <u>лов (URL)</u>. Для этого сделайте следующие манипуляции:

1) перенесите (*а не скопируйте!*) в созданную ранее папку Сайт Фамилия все файлы пейзажей, нажмите кнопку Обновить в окне Explorer. *Фон пропал*;

2) в атрибутах BACKGROUND="..." добавьте перед именами файлов название папки, в которой они находятся. В результате получим примерно это:

BACKGROUND="Сайт Кукушкина\море.jpg"

Сохраните изменения и посмотрите, как теперь выглядит Ваш код в окне Explorer. *Фон появился*. Посмотрите примеры [1] п. 1.11 при разных ссылках на файлы. В нашем примере мы сделали ссылку на файл в *дочерней папке* (нижнего уровня);

3) перенесите (а не скопируйте!) в папку Мои документы все файлы пейзажей, нажмите кнопку Обновить в окне Explorer. Фон пропал;

4) в атрибутах BACKGROUND="..." замените название дочерней папки на значок родительской. В результате получим примерно это:

## BACKGROUND="..\mope.jpg"

Сохраните изменения и посмотрите, как они выглядят в окне **Explorer**. *Фон появился*. В этом примере мы сделали ссылку на файл в папке *верхнего уровня* (*родительской*);

5) перенесите (а не скопируйте!) файлы пейзажей в папку чужой группы, нажмите кнопку Обновить в окне Explorer. Фон пропал;

6) в атрибутах BACKGROUND="..." после значка родительской папки добавьте название папки, в которую Вы перенесли файлы пейзажей. В результате получим примерно это:

## BACKGROUND="..\rp516\mope.jpg"

Сохраните изменения и посмотрите, как они выглядят в окне **Explorer**. *Фон появился*. В нашем примере в поиске нужного файла мы сделали относительную ссылку с переходом через две папки;

<u>Вывод</u>: самый простой URL получается, если все файлы, необходимые для просмотра документа, находятся в одной папке. В противном случае надо указывать пути к ним.

<u>IV. Добавьте первую гиперссылку</u>. Для этого нужно:

1) в код документа с таблицей после закрывающего тега </TABLE> добавить текст

## Ответственный за размещение гостей

<A HREF="Резюме ...html"> ... (Ваша фамилия) </A>

Сохраните изменения и посмотрите, как они выглядят в окне Explorer;

2) сделайте двойной щелчок на появившейся гиперссылке. Если гиперссылка не раскрыла Ваше резюме, проверьте соответствие названий и расположения файлов с таблицей и резюме тем адресам, которые заданы для поиска в атрибуте HREF;

3) чтобы вернуться к документу с таблицей, не используя кнопку Назад в окне Explorer, следует вставить в код резюме другую гиперссылку примерно такого вида: <А HREF="Таблица ...(Ваша фамилия).htm"> Вернуться к таблице </A>

Подробнее о гиперссылках и их атрибутах см. [1] п. 1.12.

<u>V. Добавьте гиперссылку на почтовый ящик e-mail</u>. Для этого нужно в код документа с таблицей после контейнера с первой гиперссылкой добавить строку:

Сообщите нам о нужном Вам номере по <A HREF="mailto://adm@mail.ru"> e-mail </A>

Сохраните изменение и посмотрите, как они выглядят в окне Explorer. Сделайте двойной щелчок на этой гиперссылке. Просмотрите окно создания сообщения. Прочтите и разберите в [1] п. 1.12 примеры различных гиперссылок. Добавьте во все гиперссылки атрибут TITLE с какими-нибудь поясняющими надписями.

<u>VI. Вставьте изображение как самостоятельный объект</u>. Для этого откройте файл с Вашим резюме. После сведений о том, где Вы родились, вставьте тег <IMG SRC="..."> (вместо многоточия укажите URL своего файла-логотипа). Сохраните и посмотрите, как они выглядят в окне Explorer. Добавьте в тег <IMG> атрибуты размеров картинки, сделайте ей окантовку в виде толстой рамки, поэкспериментируйте с вариантами разного расположения текста около нее. Необходимые для этого сведения см. в [1] п. 1.11.

<u>VII. Составьте в файле резюме список гиперссылок на разные</u> <u>документы</u>. Для этого после списка приятелей добавьте новый список под названием «Я умею ссылаться на следующие объекты:». Пунктами списка должны быть гиперссылки на документы разных программ: Word, Excel, PowerPoint, файлы изображений, которые расположенные в различных местах. Каждый пункт будет выглядеть примерно так:

<LI> <A HREF="..\rp511\Контрольная.doc"> Word </A>

Добавьте в каждую гиперссылку атрибут TITLE с поясняющими надписями (что-нибудь вроде «правильный вариант», «первая попытка» и т. д.).

# ЛАБОРАТОРНАЯ РАБОТА № 4

Разделение окна Explorer на фреймы

## Задание

Составить HTML-документ, разделяющий и заполняющий экран по следующей схеме:

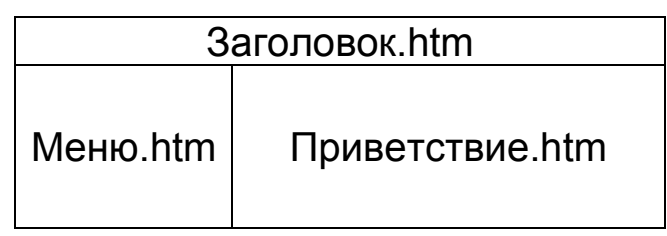

В документ Меню внести гиперссылки на документы Пункт1.htm, Пункт2.htm, Пункт3.htm, которые будут раскрываться в правом нижнем фрейме вместо файла Приветствие.htm

## Выполнение

<u>I. В папке Сайт подготовьте бланки для шести HTMLдокументов.</u> Для этого следует:

выполнить команду Пуск → Программы → Стандартные
 → Блокнот → Файл → Сохранить как...;

2) в окне Сохранение документа открыть папку своей группы, затем папку Сайт с Вашей фамилией. В поле Имя ввести Заголовок.htm, нажать кнопку Сохранить. Если все сделано правильно, то в папке Сайт появится этот файл со значком обозревателя, в противном случае – со значком блокнота. Тогда следует удалить созданный файл и повторить все снова;

3) открыть код созданного документа Заголовок.htm через обозреватель, ввести в него следующее содержание и сохранить его:

<HTML> <HEAD> <TITLE> Заголовок ... (Ваша фамилия) </TITLE> </HEAD> <BODY BGCOLOR=red> Заголовок </BODY> </HTML> Для ускорения и облегчения набора желательно активно пользоваться командами копирования и переноса информации;

4) сделать пять копий файла Заголовок.htm, назвать их соответственно Меню, Приветствие, Пункт1, Пункт2, Пункт3;

5) заменить в этих файлах в контейнерах <TITLE> и <BODY> слово Заголовок на слово, соответствующее названию файла, а также цвета заливки в атрибуте BGCOLOR;

6) посмотреть, как они выглядят в окне Explorer, правильно ли созданы файлы, и если да, то закрыть все окна с этими документами. В результате на панели задач должна остаться только кнопка папки Сайт.

<u>II. Создайте в папке Сайт новый документ</u>, назвав его Index.htm, <u>и</u> посмотрите, как они выглядят в окне Explorer:

Внешний контейнер <FRAMESET> делит окно браузера на две строки, внутренний делит вторую строку на два столбца. Теги <FRAME SRC="..."> указывают, какие файлы следует раскрывать в получившихся фреймах (кадрах). Подробнее см. [1] п. 1.14.

<u>Вывод</u>. Окно браузера разделено на кадры в соответствии с предложенной в задании схемой. При этом можно одновременно вывести на экран разные документы.

<u>III. Измените содержание документа Меню.htm.</u> Для этого следует сделать щелчок правой кнопкой мыши в кадре с Меню.htm и в появившемся меню заказать команду Показать код HTML, затем в контейнер <BODY> вместо первоначального текста введите список

гиперссылок на файлы Пункт1.htm, Пункт2.htm, Пункт3.htm (см. [1] п.п. 1.8, 1.12 или лабораторную работу № 3 – файл Резюме...). Самый простой вариант кода:

<UL> <LI><A HREF="Пункт1.htm"> Ссылка на п. 1 </A> <LI><A HREF="Пункт2.htm"> Ссылка на п. 2 </A> <LI><A HREF="Пункт3.htm"> Ссылка на п. 3 </A> </UL>

Сохраните изменения в Меню.htm. Обновите в окне Explorer документ Index.htm.

Посмотрите, как раскрываются ссылки и удобно ли после просмотра одной из них переходить к другой.

<u>IV. Введите имя для кадра, в котором Вы хотите раскрывать</u> <u>ссылки.</u> Для этого следует открыть код документа Index.htm (если Блокнот с кодом Index.htm закрыт, можно быстро открыть его командой меню Вид  $\rightarrow$  Показать код HTML). В тег <FRAME SRC="Приветствие.htm"> добавьте атрибут NAME="Просмотр". Сохраните изменения. Подробнее см. [1] п. 1.14.

<u>V. Нацельте гиперссылки из документа Меню.htm на вывод их</u> <u>информации в кадре Просмотр</u>. Для этого следует открыть код документа Меню.htm (см. п. III). В каждый тег гиперссылок добавить атрибут TARGET="Просмотр". Сохранить изменения. Подробнее см. [1] п. 1.14.

<u>VI. В окне Explorer обновите документ Index.htm</u>, посмотрите, как теперь раскрываются ссылки в кадре Меню, удобно ли после просмотра одной из них переходить к другой.

<u>VII. Нацельте одну гиперссылку из документа Меню.htm</u> на вывод ее информации в отдельном окне Explorer. Для этого следует открыть код документа Меню.htm (см. п. III). В выбранном теге гиперссылки изменить значение атрибута TARGET на не существующее в документе Index.htm, например, ="Просмотр1". Сохранить изменения. Подробнее см. [1] п. 1.14.

Посмотрите, как теперь раскрываются ссылки и удобно ли после просмотра одной из них переходить к другой.

# ЛАБОРАТОРНАЯ РАБОТА № 5

# Создание собственного сайта по индивидуальному заданию

#### Задание

Создать сайт из нескольких коротких (не более одного экрана) документов на свою тему. Минимальный набор средств языка HTML, который должен быть использован в документах:

– разделение экрана на фреймы;

– разные приемы форматирования текста;

- оформление списков;

– оформление таблиц;

– гиперссылки, нацеленные на свой и чужой фреймы;

– использование изображений как независимых объектов и в качестве фона.

#### Выполнение

Возможные темы сайтов: справочник по какому-либо из изучаемых предметов (краткое содержание предмета, объяснение терминологии), любимая вокальная группа, театральный коллектив, спортивная команда, автор любимых книг, Ваш город, какой-нибудь курорт, вид спорта, отдыха, реклама какой-нибудь фирмы, себя любимого и т. п.

Если трудно придумать собственную модель организации информации, можно воспользоваться заготовкой, созданной в лабораторной работе № 4.

В документе Заголовок.htm можно разместить красиво оформленную информацию, привлекающую внимание к Вашему сайту (шрифт, картинки, движущиеся объекты).

В документе Приветствие.htm можно использовать в качестве фона или самостоятельного объекта изображение логотипа фирмы, фотографию на тему сайта, а также разместить краткое пояснение того, чему посвящен Ваш сайт в целом, как двигаться по нему.

В документах Пункт1.htm, Пункт2.htm, Пункт3.htm можно разместить разные группы информации по выбранной теме. Например, если выбрана тема «спортивная команда», Пункт1.htm может содержать текстовые сведения об истории ее создания, Пункт2.htm – список игроков, Пункт3.htm – таблицу игр.

Документ Меню.htm должен содержать гиперссылки на Пункт1.htm, Пункт2.htm, Пункт3.htm с понятными текстами, расположенными удобным для выбора мышкой способом.

## СПИСОК ЛИТЕРАТУРЫ

1. Петрунина Е.Б., Селина Е.Г. Основы НТМL. – СПб.: НИУ ИТМО; ИХиБТ, 2013. – 49 с.

2. http://html.manual.ru/book/html/body/hyperlinks/a.php

3. http://www.postroika.ru/html/

4. http://ru.html.net/tutorials/html/

# ПРИЛОЖЕНИЕ

Таблица 1

## Основные теги форматирования и компоновки текста

| Теги                  | Действие                           |                  |
|-----------------------|------------------------------------|------------------|
| <b></b>               | Полужирный шрифт                   |                  |
| < >                   | Курсив                             |                  |
| <big></big>           | Более крупный шрифт                |                  |
| <small></small>       | Более мелкий шрифт                 |                  |
| <sub></sub>           | Нижний индекс                      |                  |
| <sup></sup>           | Верхний индекс                     |                  |
| <h1></h1>             | Самый крупный размер               |                  |
|                       | заголовка                          |                  |
| <h2></h2> , <h5></h5> | Промежуточные размеры              |                  |
|                       | Заголовков                         |                  |
| <h6></h6>             | Самый мелкий размер заголовка      |                  |
| <br>                  | Переход на новую строку            |                  |
| <p></p>               | Новый абзац                        |                  |
| <hr/>                 | Горизонтальная линия               |                  |
| <pre></pre>           | Компоновка текста, как в коде      |                  |
| <0L> 0L               | Нумерованный список                |                  |
| <ul></ul>             | Маркированный список               |                  |
| <li></li>             | Элемент списка                     |                  |
| <table></table>       | Таблица                            |                  |
| <caption></caption>   | Заголовок таблицы                  |                  |
| <tr></tr>             | Строка таблицы                     |                  |
|                       |                                    |                  |
| <th></th>             |                                    | Ячейка заголовка |
| <td></td>             |                                    | Ячейка данных    |
| <font></font>         | Цвет, тип и 7 стандартных размеров |                  |
|                       | шрифта от самого мелкого до Самого |                  |
|                       | крупного                           |                  |

Теги внесения ссылок на дополнительную информацию

| Теги                               | Действие                                |
|------------------------------------|-----------------------------------------|
| <a href="URL файла-ссылки"></a>    | Ссылка на текстовый файл или            |
| <a name="#имя метки"></a>          | рисунок<br>Установка метки внутри файла |
| <img src="URL файла-изображения"/> | Вставка изображений                     |

Таблица 3

#### Основные атрибуты (первое из перечисленных значений – значение по умолчанию)

| Атрибут                  | Возможные<br>значения                                                                                                    | Действие<br>атрибута                                                                | В каких<br>тегах ис-<br>пользуется                               |                    |
|--------------------------|----------------------------------------------------------------------------------------------------|-------------------------------------------------------------------------------------|------------------------------------------------------------------|--------------------|
| COLOR=                   | 1) Текстовое название цвета: GRAY (серый), AQUA (аквама-                                                                                                    | Задает цвет линий<br>и шрифта в тексте<br>или таблице                               | <hr/> ,<br><font></font>                                         |                    |
| BGCOLOR=                 | <ul> <li>рин), BLACK (черный),</li> <li>BLUE (синий), FUCH-</li> <li>SIA (яркий пурпурно-</li> <li>красный), GREEN (зе-</li> <li>леный) LIME (зелено-</li> </ul>                                                                      | Задает цвет фона                                                                    | <table>,<br/><tr>,<br/><th>,<br/><body></body></th></tr></table> | ,<br><body></body> |
| ,<br><body></body>       |                                                                                                    |                                                                                     |                                                                  |                    |
| BORDERCOLOR=             | ватый), MAROON<br>(темно-бордовый),<br>NAVY (темно-синий),                                                                                                    | Задает цвет<br>внешнего контура<br>таблицы                                          | <table></table>                                                  |                    |
| TEXT=                    | OLIVE (оливковый),<br>PURPLE (пурпурный),<br>RED (красный), SIL-<br>VER (серебристый),                                                                                                    | Задает цвет<br>шрифта в доку-<br>менте в целом                                      | <body></body>                                                    |                    |
| LINK=, VLINK=,<br>ALINK= | ТЕАL, YELLOW (жел-<br>тый), WHITE (белый).<br>Возможны также те же<br>слова с приставками<br>LIGHT и DARK, на-<br>пример LIGHTGREEN<br>(светло-зеленый),<br>DARKBLUE (темно-<br>голубой)<br>2) Шестнадцатиричный<br>код в системе RGB | Цвета соответст-<br>венно непосе-<br>щенных, посе-<br>щенных и актив-<br>ных ссылок | <body></body>                                                    |                    |

Продолжение табл. 3

| Атрибут     | Возможные<br>значения                    | Действие<br>атрибута                                                                                                    | В каких те-<br>гах исполь-<br>зуется                                                                             |                                   |                    |
|-------------|------------------------------------------|----------------------------------------------------------------------------------------------------|----------------------------------------------------------------------------------------------------|-----------------------------------|--------------------|
| BACKGROUND= | "URL" файла с изобра-<br>жением для фона | Создает фон-<br>картинку                                                                                                    | <table>,<br/><th>,<br/><td>,<br/><body></body></td></th></table>                                                 | ,<br><td>,<br/><body></body></td> | ,<br><body></body> |
| BORDER=     | Целое число<br>без размерности           | Задает толщину<br>окантовки для<br>изображения или<br>таблицы                                                                        | <img/> ,<br><table></table>                                                                                      |                                   |                    |
| ALIGN=      | LEFT, CENTER,<br>RIGHT                   | Горизонтальное<br>выравнивание<br>текстового фраг-<br>мента или табли-<br>цы в целом                                                 | <p>, <h1>,<br/><h2>,,<br/><h6>, <ta-<br>BLE&gt;,<br/><hr/>,<br/><th>, <td></td></th></ta-<br></h6></h2></h1></p> | , <td></td>                       |                    |
| ALIGN=      | BOTTOM, TOP                              | Размещение заго-<br>ловка над или под<br>таблицей                                                                                    | <caption></caption>                                                                                              |                                   |                    |
| ALIGN=      | BOTTOM, LEFT,<br>RIGHT, TOP, MIDDLE      | Размещение тек-<br>стового поясне-<br>ния к картинке                                                                                 | <img/>                                                                                                    |                                   |                    |
| VALIGN=     | MIDDLE, TOP, BOT-<br>TOM                 | Вертикальное<br>выравнивание<br>фрагмента                                                                                            | <table>,<br/><th>, <td></td></th></table>                                                                        | , <td></td>                       |                    |
| WIDTH=      |                                          | Длина/высота<br>фрагмента в пик-<br>селах или в про-<br>центах от шири-<br>ны/высоты окна.                                           | <table>,</table>                                                                                                 |                                   |                    |
| HEIGHT=     | без размерности<br>или со знаком %       | для всех ячеек,<br>находящихся в<br>строке/столбце,<br>используется<br>максимальное<br>значение из за-<br>данных в ее/его<br>ячейках | <td< td=""></td<>                                                                                                |                                   |                    |

## Окончание табл. 3

| Атрибут | Возможные значения                                 | Действие<br>атрибута                                  | В каких те-<br>гах исполь-<br>зуется |
|---------|----------------------------------------------------|-------------------------------------------------------|--------------------------------------|
| SIZE=   | Целое число<br>без размерности<br>(по умолчанию 1) | Толщина линии,<br>размер шрифта                       | <hr/> ,<br><font></font>             |
| TYPE=   | 1, A, a, i, I                                      | Тип нумерации<br>элементов упоря-<br>доченного списка | <ol></ol>                            |
| START=  | Номер первого элемента в выбранном типе нумерации  |                                                       |                                      |

# СОДЕРЖАНИЕ

| ВВЕДЕНИЕ                                              | 3  |
|-------------------------------------------------------|----|
| ЛАБОРАТОРНАЯ РАБОТА № 1. Форматирование текста        |    |
| в HTML-докуметах                                      | 3  |
| ЛАБОРАТОРНАЯ РАБОТА № 2. Создание таблиц              |    |
| в HTML-документах                                     | 7  |
| ЛАБОРАТОРНАЯ РАБОТА № 3. Подключение дополнитель-     |    |
| ных файлов к HTML-документу                           | 11 |
| ЛАБОРАТОРНАЯ РАБОТА № 4. Разделение окна Explorer     |    |
| на фреймы                                             | 15 |
| ЛАБОРАТОРНАЯ РАБОТА № 5. Создание собственного        |    |
| сайта по индивидуальному заданию                      | 18 |
| СПИСОК ЛИТЕРАТУРЫ                                     | 19 |
| ПРИЛОЖЕНИЕ                                            | 20 |
| Таблица 1. Основные теги форматирования и компоновки  |    |
| текста                                                | 20 |
| Таблица 2. Теги внесения ссылок на дополнительную     |    |
| информацию                                            | 21 |
| Таблица 3. Основные атрибуты (первое из перечисленных |    |
| значений – значение по умолчанию)                     | 21 |
|                                                       |    |

Петрунина Елена Борисовна

## ЛАБОРАТОРНЫЕ РАБОТЫ ПО ТЕМЕ «ОСНОВЫ HTML»

Учебно-методическое пособие

Ответственный редактор Т.Г. Смирнова

> *Редактор* Л.Г. Лебедева

Компьютерная верстка Н.В. Гуральник

> Дизайн обложки Н.А. Потехина

Подписано в печать 05.02.2013. Формат 60×84 1/16 Усл. печ. л. 1,63. Печ. л. 1,75. Уч.-изд. л. 1,63 Тираж 200 экз. Заказ № С 5

НИУ ИТМО. 197101, Санкт-Петербург, Кронверкский пр., 49 ИИК ИХиБТ. 191002, Санкт-Петербург, ул. Ломоносова, 9